## Installing Citrix Receiver & Accessing KPHC Remotely on an iPad

Note: If you already have Citrix Receiver installed, skip to step 3

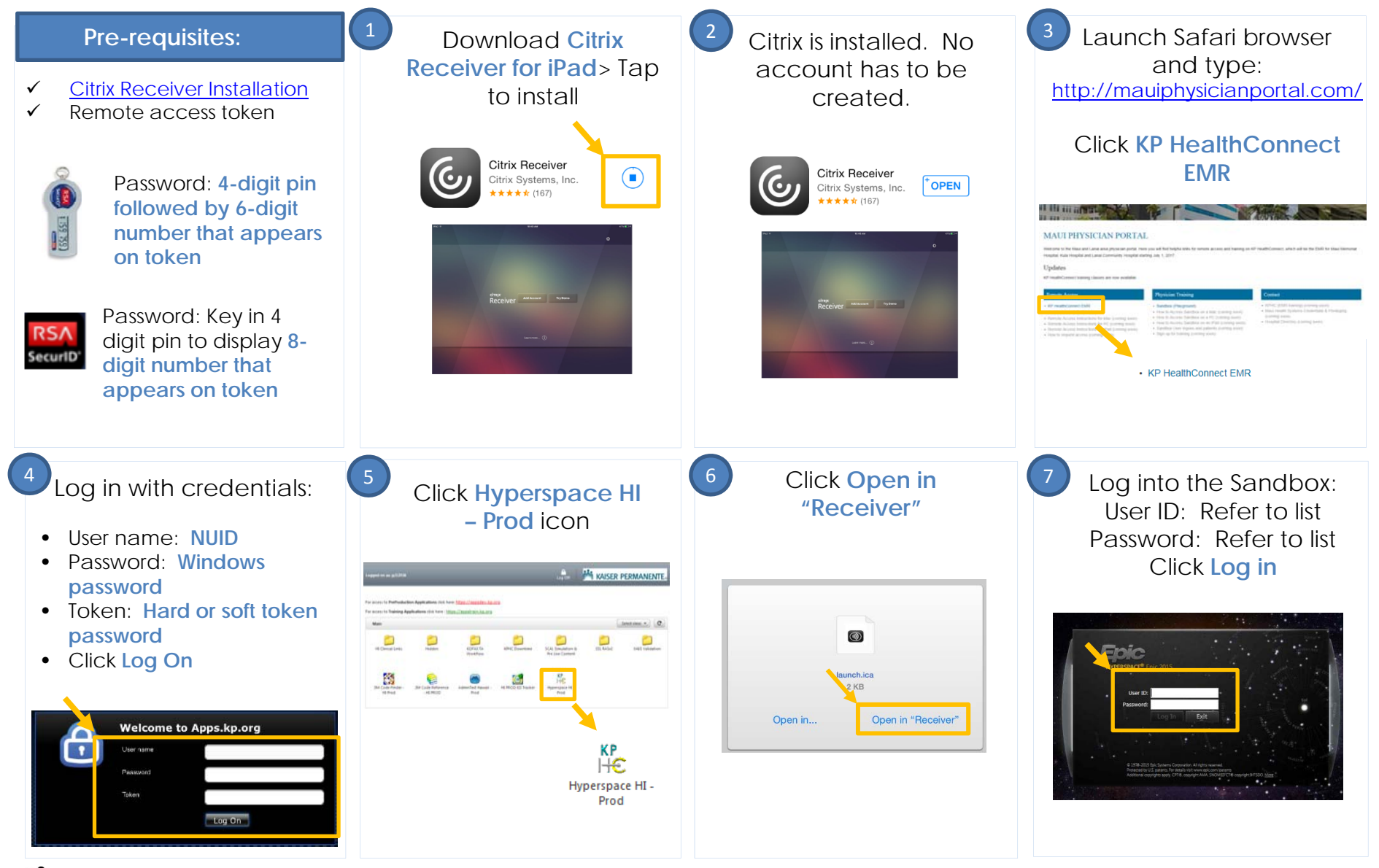

KAISER PERMANENTE.